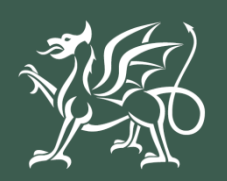

Llywodraeth Cymru Welsh Government

# Cynllun Troi'n Organig

Datgan Diddordeb Canllaw Sut i Gwblhau

### Cynnwys

| Negeseuon Allweddol                                                 | 3  |
|---------------------------------------------------------------------|----|
| Cofrestu ar gyfer RPW Ar-lein                                       | 3  |
| Datgan Diddordeb Cynllun Troi'n Organig – Canllaw Sut i<br>Gwblhau  | 3  |
| Yn Dilyn Cyflwyno Llwyddiannus                                      | 3  |
| Taliadau Gwledig Cymru Ar-lein - Hafan                              | 4  |
| Tudalen Ceisiadau a Hawliadau                                       | 6  |
| Cynllun Buddsoddi mewn Rheoli Maethynnau -Datganiad o<br>Ddiddordeb | 8  |
| Cynllun Troi'n Organig - Datgan o Ddiddordeb                        | 9  |
| Hysbysiad Preifatrwydd                                              | 10 |
| Cwestiynau Pwy sy'n Gymwys                                          | 11 |
| Parseli sydd wedi'u dewis                                           | 13 |
| Tudalen Gyflwyno – Gwallau, Gwybodaeth a Chrynodeb                  | 18 |
| Tudalen Gyflwyno – Datganiadau ac Ymrwymiadau                       | 20 |
| Tudalen Gyflwyno – Cyflwyno                                         | 21 |
| Beth sydd yn digwydd Nesaf                                          | 22 |
| Cysylltiadau                                                        | 23 |
| RPW Ar-lein                                                         | 23 |
| Ymholiadau - y Ganolfan Gyswllt i Gwsmeriaid                        | 23 |
|                                                                     | 23 |

### **Negeseuon Allweddol**

#### Cofrestu ar gyfer RPW Ar-lein

I gofrestru manylion eich busnes am y tro cyntaf, bydd angen ichi lenwi'r ffurflen gofrestru ar-lein. Darllenwch y canllaw ar sut i gofrestru i gael rhagor o fanylion. Gallwch newid y rhan fwyaf o fanylion eich busnes ar-lein. Ond os ydych am gofnodi newidiadau mawr, efallai y bydd Llywodraeth Cymru'n gofyn ichi am ragor o fanylion. Ffoniwch y Ganolfan Gyswllt i Gwsmeriaid am ragor o wybodaeth.

### Datgan Diddordeb Cynllun Troi'n Organig – Canllaw Sut i Gwblhau

Bydd y canllaw hwn yn rhoi cyfarwyddiadau manwl, cam wrth gam, ynghylch sut i lenwi eich Ffurflen Datgan Diddordeb Cynllun Troi'n Organig.

Mae Llywodraeth Cymru yn darparu'r canllaw yn y Gymraeg a'r Saesneg, yn unol â Chynllun laith Gymraeg Llywodraeth Cymru.

Os ydych yn cael trafferth neu os nad ydych yn gallu gweld ein gwefan, ffoniwch Ddesg Gymorth RPW Ar-lein ar 0300 062 5004.

#### Yn Dilyn Cyflwyno Llwyddiannus

Bydd crynodeb o'ch Ffurflen Datgan Diddordeb Cynllun Troi'n Organig yn cael ei hychwanegu at dudalen 'Negeseuon' eich cyfrif RPW Ar-lein dan y teitl "Dogfennau wedi dod i law Taliadau Gwledig Cymru". Gwnewch yn siŵr eich bod yn gwirio'r wybodaeth a gyflwynwyd yn drylwyr. Os oes unrhyw wybodaeth yn anghywir, anfonwch ateb i'r Neges yn rhoi manylion eich pryderon. Dylech wneud hyn cyn gynted ag y bo modd ar ôl dod o hyd i wybodaeth anghywir.

Os ydych yn cael trafferth neu os nad ydych yn gallu gweld ein gwefan, ffoniwch Ddesg Gymorth RPW Ar-lein ar 0300 062 5004.

# Taliadau Gwledig Cymru Ar-lein - Hafan

Mewngofnodwch i'ch Cyfrif RPW Ar-lein – nodwch eich Enw Defnyddiwr a'ch Cyfrinair yn y blychau a chliciwch ar y botwm **Mewngofnodi**.

| COV.UK                                                                                 |                        |
|----------------------------------------------------------------------------------------|------------------------|
| BETA Gwasanaeth newydd yw hwn - bydd eich <u>adborth</u> yn ein helpu i'w wella.       |                        |
| Mewngofnodi gan<br>ddefnyddio Porth y<br>Llywodraeth                                   | <u>English</u> Cymraeg |
| Dynodydd Defnyddiwr (ID) Porth y Llywodraeth                                           |                        |
| Gallai hyn fod hyd at 12 o gymeriadau.                                                 |                        |
| Cyfrinair                                                                              |                        |
|                                                                                        |                        |
| Mewngofnodi                                                                            |                        |
| Creu manylion mewngofnodi                                                              |                        |
| Problemau wrth fewngofnodi                                                             |                        |
| Rwyf wedi anghofio'm cyfrinair                                                         |                        |
| <u>Rwyf wedi anghofio'm Dynodydd Defnyddiwr (ID) Porth y Llywodraeth</u>               |                        |
| <u>Rwyf wedi anghofio'm Dynodydd Defnyddiwr (ID) Porth y Llywodraeth a'm cyfrinair</u> |                        |
| Help gyda'r dudalen hon                                                                |                        |

Os ydych yn cael trafferth neu os nad ydych yn gallu mynd i'ch cyfrif ar-lein, ffoniwch Desg Gymorth RPW Ar-lein ar 0300 062 5004.

Ar ôl i chi fewngofnodi i'ch cyfrif ar-lein fe welwch dudalen 'Hafan' RPW Ar-lein.

| Uyvodrath Cymru<br>Wedd Goernmant                                                                                                    | CRONFA AMAETHYDDOL EWROP AR GYFER<br>DATELYGU GWLEDIG: EWROP YN<br>BUDDSODDI MEWN ARDALEODD GWLEDIG<br>THE EUROPFAN AGRICULTURAL FUND FOR<br>RURAL DEVELOPMENT:<br>EUROP INVESTING IN RURAL ARFAS |
|----------------------------------------------------------------------------------------------------|----------------------------------------------------------------------------------------------------|
| - Yn edrych ar CRN:                                                                                                    | English Allgofnodi                                                                                                    |
| Hafan 🛛 Fy Manylion 👻 Tir 👻 Gohebiaeth 💶 🍷 Ffurflenni 🛛 Contractau a Grantiau Bach 👻                                                                                                    |                                                                                                    |
| <b>Yn sgil Covid-19 mae'r dyddiad olaf ar gyfer cyflwyno ceisiadau SAF a Glastir - Tim Comin a'r dogfenn</b><br>cosbau am gyflwyno'n hwyr yn berthnasol o 16 Mehefin hyd 10 Gorffennaf. Nid yw'r geiriad yn y cais wedi'l o<br>hyn. 15 Mai yw'r dyddiad datgan o hyd ar gyfer tir rydych yn ei ddefnyddio.                               | <b>au ategol wedi'i estyn hyd 15 Mehefin.</b> Bydd<br>ldiwygio er mwyn adlewyrchu'r dyddiadau newydd                                                                                              |
| <b>Mae gofynion BPS o ran gwyrddu ar gyfer tyfu amrywiaeth o gnydau wedi'u dileu yn sgil y tywydd eit</b><br>parhau i ddangos rhybuddion ynghylch tyfu amrywiaeth o gnydau – gallwch anwybyddu'r rhain. Mae gofynic<br>parhaol ac AFfE yn parhau mewn grym; peidiwch ag anwybyddu'r rhybuddion hyn gan y bydd methiant i fod<br>gwyrddu. | <b>hriadol a Covid-19.</b> Mae'n bosibl y bydd y SAF yn<br>n eraill o ran gwyrddu, gan gynnwys tir glas<br>Ioni'r gofynion hyn yn effeithio ar eich taliad                                        |
| Ar ôl i chi orffen eich sesiwn ar-lein, sicrhewch eich bod wedi allgofnodi a chau'r porwr.                                                                                                    |                                                                                                    |
| Wrth lenwi ceisiadau, gofalwch beidio â phwyso botwm yn ôl eich porwr.                                                                                                    |                                                                                                    |
| Negeseuon Rhyngoch chi ag RPW                                                                                                    | Dolenni defnyddiol                                                                                                    |
| Heb ci ddarlen       Dogfennau wedi dod i law Taliadau Gwledig Cymru / Documents received by RPW <ul></ul>                                                                                                    | BCMS<br>Ffermio a gwybodaeth cynllun<br>TB mewn gwartheg<br>Symud ac adnabod anifeiliaid fferm<br>Cyswllt Ffermio<br>Map o'n swyddfeydd<br>Cronfa'r Môr a Physgodfeydd Ewrop                      |

Er mwyn gweld ffurflen Datgan Diddordeb Cynllun Troi'n Organig gallwch sgrolio i lawr y tudalen a'i ddewis o'r fan hon.

Neu gallwch clicio ar y tab 'Ffurflenni' ar eich tudalen hafan a'i ddewis o'r fan hon.

| Uyerdratch Cymru<br>Wedd Covernmer     | in<br>e<br>Vales                              | CRONFA AMAETHYDDOL EWROP AR GYFER<br>DATBLYGU GWLEDIG: EWROP YN<br>BUDDSODDI WEWN ARDALGOD GWLEDIG<br>THE EUROPEAN AGRICULTURAL FUND FOR<br>RURAL OYELOPMENT:<br>EUROPE INVESTING IN RURAL AREAS |
|----------------------------------------|-----------------------------------------------|----------------------------------------------------------------------------------------------------|
| - Yn edrych ar CRN:                    | (Newid Cwsmer)                                | English Allgofnodi                                                                                                    |
| Hafan Fy Manylion 👻 Tir 👻 Gohebiaeth 🛔 | 12) 🝷 Ffurflenni Contractau a Grantiau Bach 🔹 |                                                                                                    |

Bydd hyn yn mynd â chi i'r dudalen 'Ffurflenni'.

I newid yr laith ar unrhyw amser cliciwch y botwm ar y bar ar gornel dde uchaf Gwybodaeth RPW Ar-lein. Bydd hyn yn caniatáu ichi ddewis iaith eich Ffurflen Datgan Diddordeb Cynllun Troi'n Organig.

# Tudalen Ceisiadau a Hawliadau

Unwaith eich bod wedi dewis y tab 'Ffurflenni' cewch weld y Ceisiadau a'r Hawliadau sydd ar gael i chi eu llenwi.

| Dechrau ffurflen                                                                                                  |
|----------------------------------------------------------------------------------------------------|
| Ffurflen Cais Sengl 2022 Ar gael hyd at 13/08/2022. 33 diwrnod ar ôl.                                             |
| Ail-werthusiad Newid Prosiect Ar gael unrhyw bryd                                                                 |
| Apêl Ar gael unrhyw bryd                                                                                          |
| Arolwg Amaethyddol a Garddwrol 2022 Ar gael hyd at 30/09/2022. 81 diwrnod ar ôl.                                  |
| Cais i Newid Prosiect Ar gael unrhyw bryd                                                                         |
| Cynllun Buddsoddi mewn Rheoli Maethynnau – Datganiad o Ddiddordeb Ar gael hyd at 30/09/2022.<br>81 diwrnod ar ôl. |
| DOD Cynllun Cynllunio Creu Coetir Ar gael hyd at 31/12/2022. 173 diwrnod ar ôl.                                   |
| Datganiad o Ddiddordeb – Troi'n Organig                                                                           |
| Ffurflen Hawlio Grant Ar gael hyd at 31/03/2023. 263 diwrnod ar ôl.                                               |
| Grantiau Bach - Amgylchedd Datganiad o Ddiddordeb Ar gael hyd at 17/08/2022. 37 diwrnod ar ôl.                    |
| Grantiau Bach - Gorchuddio Iardiau - Datganiad o Ddiddordeb Ar gael hyd at 31/12/2022. 173 diwrnod<br>ar ôl.      |
| Hawlio Gwaith Cyfalaf Ar gael unrhyw bryd                                                                         |
| Tyfu er mwyn yr Amgylchedd - Datganiad o Ddiddordeb Ar gael hyd at 29/07/2022. 18 diwrnod ar ôl.                  |

| Cynllun Popeth 🗸                                     | Ailosod Dechrau ffurflen                                                                                           |
|------------------------------------------------------|----------------------------------------------------------------------------------------------------|
| Heb eu hanfon Wrthi'n cael eu prosesu Wedi'u cwblhau | Ffurflen Cais Sengl 2022<br>Ar gael hyd at 13/08/2022. 33 diwrnod ar ôl                                            |
|                                                      | Ail-werthusiad Newid Prosiect<br>Ar gael unrhyw bryd                                                               |
| Dim Ceisiadau/Hawliau i'w harddangos                 | S <u>Apêl</u><br><u>Ar gael unrhyw bryd</u>                                                                        |
|                                                      | Arolwg Amaethyddol a Garddwrol 2022<br>Ar gael hyd at 30/09/2022. 81 diwrnod ar ôl                                 |
|                                                      | Cais i Newid Prosiect<br>Ar gael unrhyw bryd                                                                       |
|                                                      | Cynllun Buddsoddi mewn Rheoli Maethynna<br>– Datganiad o Ddiddordeb<br>Ar gael hyd at 30/09/2022. 81 diwrnod ar ôl |
|                                                      |                                                                                                    |

Dewiswch Cynllun Troi'n Organig - Datganiad o Ddiddordeb o'r rhestr.

# Cynllun Buddsoddi mewn Rheoli Maethynnau -Datganiad o Ddiddordeb - Sut i Ddechrau

Unwaith eich bod wedi darllen y Llyfryn Rheolau Cyffredinol Cynllun Troi'n Organig yn <u>Grantiau a Thaliadau Gwledig Llywodraeth Cymru</u>. Cliciwch y botwm '**Dechrau'** i ddechrau eich Datganiad o Ddiddordeb.

| Taliadau Gwledig Cymu<br>Ar-Lein<br>Studiat Courrent<br>Walda Government                                                                                                    | CRONFA AMAETHYDDOL EWROP AR GYFER<br>DATBLYGU GWLEDIG: EWROP YN<br>BUDDSODDI MIWN ARAOLEODG GWLEDIG<br>THE EUROPEAN AGRICULTURAL FUND FOR<br>THE EUROPEAN AGRICULTURAL FUND FOR<br>EUROPE INVESTING IN RURAL AREAS |
|----------------------------------------------------------------------------------------------------|----------------------------------------------------------------------------------------------------|
|                                                                                                    | English Allgofnodi                                                                                                    |
| Hafan Fy Manylion 🔻 Tir 🝷 Gohebiaeth 🌀 🍷 Ffurflenni Contractau a                                                                                                    | Grantiau Bach 🔻                                                                                                    |
| Dechrau Cais dechrau cais neu hawliad                                                                                                    |                                                                                                    |
| Rydych wedi gofyn am gael llenwi'r cais canlynol ar-lein: Datganiad o Ddiddorde                                                                                                    | b - Troi'n Organig.                                                                                                    |
| Bydd RPW Ar-lein yn gofyn i chi am yr wybodaeth sydd ei hangen ar y ffurflen. Dn<br>gallwch adael y broses ar unrhyw adeg. Os ydych chi'n gadael y ffurflen, gallwch d<br>wybodaeth y byddwch wedi'i nodi yn eich sesiwn flaenorol. | vy ddechrau llenwi'r ffurflen ar-lein, nid ydych yn ymrwymo i'w chyflwyno ar-lein;<br>dychwelyd yn ôl ati rywbryd arall i'w chwblhau. Bydd RPW Ar-lein wedi arbed yr                                               |
| Ni fydd y ffurflen yn cael ei hanfon i Lywodraeth Cymru nes eich bod yn clicio ar 'A<br>gwneud newidiadau iddi gyda RPW Ar-Iein.                                                                                                    | nfon' ar ddiwedd y broses. Unwaith eich bod wedi'i chyflwyno, ni fyddwch yn gallu                                                                                                    |
| Mae'n rhaid i chi anfon y ffurflen i Lywodraeth Cymru erbyn 30 Gorfennaf 2022. Ni<br>wedi dechrau ei llenwi'r ffurflen cyn 30 Gorfennaf 2022.                                                                                       | fyddwch yn gallu anfon eich ffurflen ar ôl y dyddiad hwn hyd yn oed os ydych chi                                                                                                    |
| Os oes gennych chi broblemau yn llenwi Datganiad o Ddiddordeb - Troi'n Orga                                                                                                    | nig yna gallwch chi gysylltu â'r 'Ganolfan Gyswllt i Gwsmeriaid' am ragor o gymorth.                                                                                                    |
| Cofiwch wneud yn siŵr bod Manylion y Cwsmer a'r Dewisiadau Ar-lein a nodir iso<br>drwy glicio ar y dolenni Manylion y Cwsmer neu Dewisiadau Ar-lein isod.                                                                           | l yn gywir cyn anfon y ffurflen. Os ydyn nhw'n anghywir, gallwch eu newid nawr                                                                                                    |
| Manylion y Cwsmer                                                                                                    | Dewisiadau Ar-lein                                                                                                    |
| Enw Masnachu                                                                                                    | E-bost ynte neges destun (SMS)                                                                                                    |
| Cyreniau                                                                                                    | Rhif ffôn symudol                                                                                                    |
| Côd Post                                                                                                    |                                                                                                    |
| Rhif Ffôn                                                                                                    |                                                                                                    |
| Cyfeiriad e-bost<br>Nifer y Partneriaid                                                                                                    |                                                                                                    |
| Dechrau Canslo                                                                                                    |                                                                                                    |

# Cynllun Troi'n Organig - Datgan o Ddiddordeb

Dyma'r dudalen gyflwyno sy'n rhoi yr wybodaeth am y Cynllun Troi'n Organig. Am fwy o fanylion am y wybodaeth a weinyddir ar y dudalen yma, darllenwch y Llyfryn Rheolau Cyffredinol Cynllun Troi'n Organig yn <u>Grantiau a Thaliadau Gwledig Llywodraeth</u> <u>Cymru</u>.

| Datganiad o Ddiddordeb –<br>Troi'n Organig                                                                   | Cyflwyniad                                                                                                    | Yn ôl 🖺 Safio Nesaf 🕨 |
|----------------------------------------------------------------------------------------------------|----------------------------------------------------------------------------------------------------|-----------------------|
| Hep      Cyflwyniad     Hysbysiad Preifatrwydd     Cymhwystra *     Parseli sydd wedi'u dewis *     Cyflwyno | Cynllun Troi'n Organig         Maer Cynllun Troi'n Organig yn gynllun cymoth sy'n selliedig ar anwynebedd sydd ar gael i gynhyrchwyr amaethyddol presennol ledled Cymru sy'n dymuo troi o gynhyrchu organig. Trwy gelmog i ffernwyr yn ystod y cyfnod troi o ddwy flynedd, nod y cynllun yw darparu cymoth i sichau manteision cadarnbael o ran theol iti amgylcheddol. Maer Cynllun Troi'n Organig yn cyfrannu at fynl 'r afael â'r noduu cyffredinol canlynol:         Myd y Cynllun Troi'n Organig yn cyfrannu at fynl 'r afael â'r noduu cyffredinol canlynol:       Ifael â'r noduu cyffredinol canlynol:         Sichau bod busnesau fferm yn hcy gwydn drwy eu synorthwy o i addasu'r newid yn yr hinsawdd       Cyfrannu at gynalidwyedd economaidd ffermydd a'r gynnuned wiedig.         Diogleu a gwellar diwedd nanwydd a'r Bielfogd A.       Cyfrannu at gynalidwyedd economaidd ffermydd a'r gynnuned wiedig.         Diogleu a gwellar diwedd naturul a'r amgylchedd hanesyddol.       Darllenwch reolau a dogfen ganllawiau'r Cynllun Troi'n Organig - Canllawiau cyn cyflwyno Datganiad o Ddiddordeb. I gael help i lerwi'ch cais. gweler y cyfanwyddiadau. Sut i Lerwi         Os dych yn cael untrhyw broblemau wrth gwblhau eich cais. dylech gysylltu â'r Ganolfan Cyswllt i Gwsmeriaid gan ddefnyddio eich cyfrif RPW Ar-lein neu drwy ffonio 0300 062 5004. | th Cymru<br>vernment  |

Unwaith eich bod wedi darllen yr wybodaeth cliciwch ar y botwm Nesaf.

| Yn ôl | Safio | Nesaf |
|-------|-------|-------|
|       |       |       |

# **Hysbysiad Preifatrwydd**

Rhaid ichi ddarllen yr Hysbysiad Preifatrwydd.

| Datganiad o Ddiddordeb –<br>Troi'n Organig                                                                                                    | Hysbysiad Preifatrwydd 🖻 Safle Nesal 🕽                                                                                                    |
|----------------------------------------------------------------------------------------------------|----------------------------------------------------------------------------------------------------|
| Troir Organig<br>Key Market State State | Hybrid retrictivity det Hybrid retrictivity det |
|                                                                                                    |                                                                                                    |

Unwaith eich bod wedi darllen yr wybodaeth cliciwch ar y botwm **Nesaf**.

# Cwestiynau Pwy sy'n Gymwys

Mae'n rhaid ichi ateb pob cwestiwn ar y dudalen hon.

#### Rydych yn gymwys os ydych yn bodloni'r meini prawf isod:

- Rydych wedi'ch cofrestru gyda Llywodraeth Cymru ac wedi cael Cyfeirnod Cwsmer (CRN). I gael canllawiau ar sut i gofrestru, ewch i wefan Llywodraeth Cymru neu ffoniwch Ganolfan Gyswllt i Gwsmeriaid RPW ar 0300 062 5004
- Rydych yn gynhyrchydd cynradd cynhyrchion amaethyddol
- Mae gennych dri hectar o dir amaethyddol cymwys yng Nghymru sydd wedi'i gofrestru gydag RPW, neu
- Rydych yn gallu dangos mwy na 550 o oriau llafur safonol

Byddwn yn gwirio a oes gennych hawliad cymwys o dan Gynllun y Taliad Sylfaenol i gadarnhau a ydych yn gynhyrchydd cynradd cynhyrchion amaethyddol a bod gennych dri hectar o dir amaethyddol cymwys yng Nghymru.

Os nad ydych wedi cyflwyno cais i Gynllun y Taliad Sylfaenol, bydd rhaid ichi gyflwyno tystiolaeth ddogfennol gyda'ch datganiad o ddiddordeb i gadarnhau eich bod yn gynhyrchydd cynradd cynhyrchion amaethyddol a'ch bod yn bodloni'r meini prawf cymhwysedd naill ai ar sail tri hectar o dir neu ar sail 550 o oriau llafur safonol.

Rhaid i'r holl dir sy'n cael ei gynnwys mewn contract o dan y Cynllun Troi'n Organig gael ei ardystio'n barhaus gan Gorff Rheoli Organig am bum mlynedd y contract, gan ddechrau ar 1 Ionawr 2023.

Caiff cynhyrchwyr organig presennol wneud cais ar gyfer tir nad yw wedi'i ardystio'n organig ar hyn o bryd neu nad yw'n cael ei droi'n organig ar hyn o bryd.

Mae'r system yn archwilio data sylfaenol ar y dudalen hon a bydd gwallau neu negeseuon gwybodaeth yn ymddangos wedi ichi glicio 'Safio' neu 'Nesaf'.

| Datganiad o Ddiddordeb –<br>Troi'n Organig                                     | Cymhwystra                                                                                                    |                                              | < Yn ôl 🖺 Safio | Nesaf > |
|--------------------------------------------------------------------------------|----------------------------------------------------------------------------------------------------|----------------------------------------------|-----------------|---------|
| <ul> <li>Help •</li> <li>Cyflwyniad</li> <li>Hysbysiad Preifatrwydd</li> </ul> | Rhaid ateb cwestlynau wedi'u marcia d * .<br>Rwy'n cadamhau bod y busnes hwn yn gynhyrchydd<br>sylfaenol cynhyrchion amaethyddol. * |                                              |                 |         |
| Cymhwystra 🖌                                                                   | Mae'n bosibl y byddwn yn gofyn am brawf eich bod y                                                                                  | n gynhyrchydd sylfaenol ym maes amaethyddol. |                 |         |
| Parsell sydd wedi'u dewis *     Cyflwyno                                       | A yw'r arwynebedd o dir rydych yn ei gyflwyno ar y<br>trothwy isaf o 3 hectar neu'n uwch?*                                          | ○ Ydy ○ Nac ydy                              |                 |         |
|                                                                                | Ydych chi wedi cofrestru gyda Chorff Rheoli Organig?*                                                                               | ○ Ydw ○ Nac ydw                              |                 |         |
|                                                                                | Ydych chi'n gynhyrchydd llaeth?*                                                                                                    | ⊖Ydw ⊖Nac ydw                                |                 |         |

| Datganiad o Ddiddordeb –<br>Troi'n Organig       | Cymhwystra                                                                                                    |                                                                                                    | < Yn ôl | 🖺 Safio | Nesaf > |
|--------------------------------------------------|----------------------------------------------------------------------------------------------------|----------------------------------------------------------------------------------------------------|---------|---------|---------|
| Help ●     Cyflwyniad     Hysbysiad Preifatrwydd | Rhaid ateb cwestlynau wedi'u marcio à * .<br>Rwy'n cadarnhau bod y busnes hwn yn gynhyrchydd<br>sylfaenol cynhyrchion amaethyddol. * | Mae'n rhaid i chi fod yn gynhyrchydd sylfaenol cynhyrchion amaethyddol i gyflwyno cais am y cynllun hwn |         |         |         |
| Cymhwystra 🗙                                     | Mae'n bosibl y byddwn yn gofyn am brawf eich bod y                                                                                   | n gynhyrchydd sylfaenol ym maes amaethyddol.                                                            |         |         |         |
| Parseli sydd wedi'u dewis ×     Cyflwyno         | A yw'r arwynebedd o dir rydych yn ei gyflwyno ar y<br>trothwy isaf o 3 hectar neu'n uwch?*                                           | ○ Ydy ○ Nac ydy<br>Rhaid ateb y cwestiwn hwn.                                                           |         |         |         |
|                                                  | Ydych chi wedi cofrestru gyda Chorff Rheoli Organig?*                                                                                | ○ Ydw ○ Nac ydw<br>Rhaid ateb y cwestiwn hwn.                                                           |         |         |         |
|                                                  | Ydych chi'n gynhyrchydd llaeth?*                                                                                                    | O Ydw ○ Nac ydw<br>Rhaid ateb y cwestiwn hwn.                                                           |         |         |         |

Unwaith y byddwch wedi cwblhau rhoi'r wybodaeth i fewn cliciwch ar y **Botwm Nesaf**.

### Parseli sydd wedi'u dewis

Rhaid ichi nodi'r holl dir y mae gennych reolaeth lwyr drosto, nad yw eisoes wedi'i gofrestru'n organig, yn eich datganiad o ddiddordeb. Os cynigir contract ichi, a gwelir yn nes ymlaen na wnaethoch gynnwys eich holl dir cymwys, mae'n bosibl y bydd eich contract yn cael ei ganslo a gellir adennill unrhyw daliadau a wnaed, gan gynnwys llog.

I fod yn gymwys i dderbyn taliadau trosi am ddwy flynedd, rhaid bod parsel tir sy'n cael ei gynnwys mewn contract o dan y Cynllun Troi'n Organig wedi dechrau troi'n organig ar ôl i'r contract o dan y Cynllun Troi'n Organig gael ei gynnig, a chyn 1 Ionawr 2023.

Mae angen i dir fod wedi'i droi'n organig am o leiaf ddwy flynedd i fod yn gymwys.

Dim ond os gallwch warantu y bydd gennych reolaeth barhaus am bum mlynedd y contract o dan y Cynllun Troi'n Organig y bydd tir a rentir yn gymwys.

Dim ond parseli cae cyfan sy'n gymwys ar gyfer contract o dan y Cynllun Troi'n Organig.

Rhaid i bob parsel tir fod yng Nghymru.

Bydd Tir Comin sy'n cael ei bori lle mai chi yw'r unig borwr cofrestredig yn gymwys i gael ei ystyried ar gyfer contract o dan y Cynllun Troi'n Organig.

Yn y tabl mae pob un o'ch paresli tir sydd wedi'u gofrestru wedi'u dewis yn barod ar eich cyfer.

Rhaid i chi ddad-ddewis unrhyw gaeau nad ydynt yn bodloni'r meini prawf y cynllun.

Rhaid i chi ddefnyddio'r sgrin hon i ychwanegu parsel tir sydd heb eu gofrestru ar hyn o bryd.

Am fwy o wybodaeth darllenwch y Llyfryn Rheolau Cyffredinol Cynllun Troi'n Organig yn <u>Grantiau a Thaliadau Gwledig Llywodraeth Cymru</u>.

| tganiad o Ddiddordeb –<br>i'n Organig   | Parseli sydd wedi'u dewis |               |                                    |                           |                                     |                        | < Yn ôl 🖺 Safio Nes        |
|-----------------------------------------|---------------------------|---------------|------------------------------------|---------------------------|-------------------------------------|------------------------|----------------------------|
| Help 🚱                                  |                           |               |                                    |                           |                                     |                        |                            |
| Cyflwyniad                              | Rhestr o Barseli          |               |                                    |                           |                                     |                        |                            |
| Hysbysiad Preifatrwydd                  | Wedi'u rhestru yn y       | tabl isod cei | r yr holl barseli cae cofrestredig | g sydd wedi'u dewis yml   | aen llaw ar eich cyfer. Rhaid i chi | ddad-ddewis unrhyw     | v barseli cae nad ydynt yn |
| Cymhwystra 🖌                            | bodioni meini prav        | vf cymnwysed  | id y cynllun. Gallwch ddefnydd     | io'r sgrin non i ychwaneg | gu parseli cae nad ydynt wedi'u ci  | ofrestru ar nyn o bryc | a.                         |
| Parseli sydd wedi'u dewis 🖌<br>Cyflwyno | Cyfeirnod y<br>Daflen     | Rhif y<br>Cae | Enw'r Cae                          | Arwynebedd y<br>Cae       | Arwynebedd Organig<br>Cymwys        | Wedi'i<br>ddewis       | Ychwanegu Parsel<br>Tir    |
|                                         | SN9652                    | 6788          | Pentre Bach 2nd field              | 5.14                      | 5.14                                | ~                      | Addasu                     |
|                                         | SN9652                    | 7568          | PB Tyncoed                         | 4.85                      | 3.37                                | ~                      | Addasu                     |
|                                         | SN9652                    | 9391          | Barn field                         | 3.65                      | 3.64                                | ~                      | Addasu                     |
|                                         | SN9653                    | 6507          | PB Top field                       | 5.90                      | 5.90                                | ~                      | Addasu                     |
|                                         | SN9653                    | 8906          | PB First field                     | 6.29                      | 6.26                                | 4                      | Addasu                     |
|                                         | SN9653                    | 9425          | Pb Triangle piece                  | 1.38                      | 1.38                                | ~                      | Addasu                     |
|                                         | SN9851                    | 7914          | Top Warren                         | 3.89                      | 3.89                                | ~                      | Addasu                     |
|                                         | SN9851                    | 8251          | Top Seed Ground                    | 4.77                      | 3.41                                | ~                      | Addasu                     |

#### I ddad-ddewis parsel cliciwch ar Addasu

| Datganiad o Ddiddordeb –<br>Troi'n Organig | Parseli sydd wedi'u dewis - Rhestr o Barseli |                       | Cansio 🗴 Cadw a Dychwelyd - |
|--------------------------------------------|----------------------------------------------|-----------------------|-----------------------------|
| Help      Cyflwyniad                       | Cyfeirnod y Daflen                           | SN9652                |                             |
| Hysbysiad Preifatrwydd                     | Rhif y Cae                                   | 6788                  |                             |
| 🖡 Cymhwystra 🖌                             | Enw'r Cae                                    | Pentre Bach 2nd field |                             |
| Parseli sydd wedi'u dewis                  | Arwynebedd y Cae                             | 5.14                  |                             |
| <ul> <li>Cynwyno</li> </ul>                | Arwynebedd Organig Cymwys                    | 5.14                  |                             |
|                                            | Wedi'i ddewis                                |                       |                             |
|                                            | -                                            |                       |                             |

### Dad-diciwch y bocs a dewiswch rheswm dros ddad-ddewis

| Datganiad o Ddiddordeb –<br>Troi'n Organig | Parseli sydd wedi'u dewis - Rhestr o Barseli |                                                                                                    | Cansio 🗙 Cadw a Dychwelyd 🕇 |
|--------------------------------------------|----------------------------------------------|----------------------------------------------------------------------------------------------------|-----------------------------|
| ▲ Help ●                                   | Rhaid ateb cwestiynau wedi'u marcio â * .    |                                                                                                    |                             |
| Cyflwyniad     Hysbysiad Preifatrwydd      | Cyfeirnod y Daflen                           | SN9652                                                                                                    |                             |
| Cymhwystra                                 | Rhif y Cae                                   | 6788                                                                                                    |                             |
| 🖻 Parseli sydd wedi'u dewis 🖌              | Enw'r Cae                                    | Pentre Bach 2nd field                                                                                                    |                             |
| > Cyflwyno                                 | Arwynebedd y Cae                             | 5.14                                                                                                    |                             |
|                                            | Arwynebedd Organig Cymwys                    | 5.14                                                                                                    |                             |
|                                            | Wedi'i ddewis                                |                                                                                                    |                             |
|                                            | Rheswm dros ddad-dewis*                      | Dewiswch os gwelwch yn dda  Dewiswch os gwelwch yn dda Wedi'ch cofrestru'n organig gan eich busnes I'r Comin – porwyr lluosog Wedi derbyn cyllid o dan Glastir Organig Tir o dan Goetroedd Glastir Nid yw'n bodloni Rheolaeth Reoli Tir a ddefnyddir ar gyfer Chwaraeon/Gweithgareddau hamdden Arall (Nodwch) |                             |

Cliciwch Cadw a Dychwelyd

Bydd y parsel yn cael ei ddangos ar y sgrin heb dic

| Datganiad o Ddiddordeb –<br>Troi'n Organig                       | Parseli sydd wedi'u dewis                 |                                  |                                                                      |                                                      |                                                                          |                                                   | < Yn ôl 🖺 Safio Ne      |
|------------------------------------------------------------------|-------------------------------------------|----------------------------------|----------------------------------------------------------------------|------------------------------------------------------|--------------------------------------------------------------------------|---------------------------------------------------|-------------------------|
| 🛔 Help 😧                                                         |                                           |                                  |                                                                      |                                                      |                                                                          |                                                   |                         |
| Cyflwyniad                                                       | Rhestr o Barseli                          |                                  |                                                                      |                                                      |                                                                          |                                                   |                         |
| Hysbysiad Preifatrwydd<br>Cymhwystra 🗸                           | Wedi'u rhestru yn y<br>bodloni meini prav | v tabl isod ceir<br>vf cymhwysed | r yr holl barseli cae cofrestredig<br>d y cynllun. Gallwch ddefnyddi | g sydd wedi'u dewis yml<br>io'r sgrin hon i ychwaneg | aen llaw ar eich cyfer. Rhaid i chi<br>gu parseli cae nad ydynt wedi'u c | ddad-ddewis unrhyw ba<br>cofrestru ar hyn o bryd. | irseli cae nad ydynt yn |
| <ul> <li>Parseli sydd wedi'u dewis </li> <li>Cyflwyno</li> </ul> | Cyfeirnod y<br>Daflen                     | Rhif y<br>Cae                    | Enw'r Cae                                                            | Arwynebedd y<br>Cae                                  | Arwynebedd Organig<br>Cymwys                                             | Wedi'i<br>ddewis                                  | Ychwanegu Parsel<br>Tir |
|                                                                  | SN9652                                    | 6788                             | Pentre Bach 2nd field                                                | 5.14                                                 | 5.14                                                                     | 4                                                 | Addasu                  |
|                                                                  | SN9652                                    | 7568                             | PB Tyncoed                                                           | 4.85                                                 | 3.37                                                                     |                                                   | Addasu                  |
|                                                                  | SN9652                                    | 9391                             | Barn field                                                           | 3.65                                                 | 3.64                                                                     | 4                                                 | Addasu                  |
|                                                                  | SN9653                                    | 6507                             | PB Top field                                                         | 5.90                                                 | 5.90                                                                     | *                                                 | Addasu                  |
|                                                                  | SN9653                                    | 8906                             | PB First field                                                       | 6.29                                                 | 6.26                                                                     | 4                                                 | Addasu                  |
|                                                                  | SN9653                                    | 9425                             | Pb Triangle piece                                                    | 1.38                                                 | 1.38                                                                     | ~                                                 | Addasu                  |
|                                                                  | SN9851                                    | 7914                             | Top Warren                                                           | 3.89                                                 | 3.89                                                                     | ~                                                 | Addasu                  |
|                                                                  | SN9851                                    | 8251                             | Top Seed Ground                                                      | 4.77                                                 | 3.41                                                                     | ~                                                 | Addasu                  |

### I ychwanegu Parsel Tir cliciwch ar y botwm Ychwanegu Parsel Tir

| Datganiad o Ddiddordeb –<br>Troi'n Organig                       | Parseli sydd wedi'u dewis                 |                                  |                                                                     |                                                      |                                                                          |                                                 | < Yn ôl 🖺 Safio Nesaf    |
|------------------------------------------------------------------|-------------------------------------------|----------------------------------|---------------------------------------------------------------------|------------------------------------------------------|--------------------------------------------------------------------------|-------------------------------------------------|--------------------------|
| å Help 🛛                                                         |                                           |                                  |                                                                     |                                                      |                                                                          |                                                 |                          |
| Cyflwyniad                                                       | Rhestr o Barseli                          |                                  |                                                                     |                                                      |                                                                          |                                                 |                          |
| <ul> <li>Hysbysiad Preifatrwydd</li> <li>Cymhwystra </li> </ul>  | Wedi'u rhestru yn y<br>bodloni meini prav | y tabl isod ceii<br>vf cymhwysed | r yr holl barseli cae cofrestredig<br>d y cynllun. Gallwch ddefnydd | g sydd wedi'u dewis yml<br>io'r sgrin hon i ychwaneg | aen llaw ar eich cyfer. Rhaid i chi<br>gu parseli cae nad ydynt wedi'u c | ddad-ddewis unrhyw b<br>ofrestru ar hyn o bryd. | barseli cae nad ydynt yn |
| <ul> <li>Parseli sydd wedi'u dewis </li> <li>Cyflwyno</li> </ul> | Cyfeirnod y<br>Daflen                     | Rhif y<br>Cae                    | Enw'r Cae                                                           | Arwynebedd y<br>Cae                                  | Arwynebedd Organig<br>Cymwys                                             | Wedi'i<br>ddewis                                | Ychwanegu Parsel<br>Tir  |
|                                                                  | SN9652                                    | 6788                             | Pentre Bach 2nd field                                               | 5.14                                                 | 5.14                                                                     | ~                                               | Addasu                   |
|                                                                  | SN9652                                    | 7568                             | PB Tyncoed                                                          | 4.85                                                 | 3.37                                                                     |                                                 | Addasu                   |
|                                                                  | SN9652                                    | 9391                             | Barn field                                                          | 3.65                                                 | 3.64                                                                     | *                                               | Addasu                   |
|                                                                  | SN9653                                    | 6507                             | PB Top field                                                        | 5.90                                                 | 5.90                                                                     | *                                               | Addasu                   |
|                                                                  | SN9653                                    | 8906                             | PB First field                                                      | 6.29                                                 | 6.26                                                                     | ~                                               | Addasu                   |
|                                                                  | SN9653                                    | 9425                             | Pb Triangle piece                                                   | 1.38                                                 | 1.38                                                                     | *                                               | Addasu                   |
|                                                                  | SN9851                                    | 7914                             | Top Warren                                                          | 3.89                                                 | 3.89                                                                     | *                                               | Addasu                   |
|                                                                  | SN9851                                    | 8251                             | Top Seed Ground                                                     | 4.77                                                 | 3.41                                                                     | ~                                               | Addasu                   |

Os rhowch fanylion parsel anghywir bydd y neges canlynol yn ymddangos

|         | Ychwanegu Parsel ca           | ae     | ×         |        |
|---------|-------------------------------|--------|-----------|--------|
| isod ce | Nid yw'r parsel wedi'i gofres | tru    |           | ı cyfe |
| nhwyse  | Cyfeirnod y Ddalen            |        |           | iad yo |
| hif y   | SN5677                        |        |           | dd O   |
| ae      | Rhif y Cae                    |        |           |        |
| 788     | 4454                          |        |           |        |
| 568     |                               | Canslo | Cwblhawyd |        |
| 391     | Barn field                    | 3.65   | 3.64      |        |

Os rhowch barsel sydd eisoes wedi'i gofrestru, yna bydd y neges canlynol yn ymddangos.

|    | Ychwanegu Parsel ca           | ae     | ×         |
|----|-------------------------------|--------|-----------|
| Ce | Nid yw'r parsel wedi'i gofres | stru   |           |
| e  | Cyfeirnod y Ddalen            |        |           |
|    | SN9652                        |        |           |
|    | Rhif y Cae                    |        |           |
|    | 8906                          |        |           |
|    |                               | Canslo | Cwblhawyd |
|    | Barn field                    | 3.65   | 3.64      |

Wrth ichi ychwanegu a dad-ddewis parseli bydd cyfanswm yr arwynebedd cymwys yn cael ei ddangos yma yn ogystal â chyfanswm nifer y parseli sydd wedi'u dewis.

| Datganiad o Ddiddordeb –<br>Troi'n Organig |          | SN9951                       | 5145                                                     | Caewalk      | 3.79 | 3.65 | * | Addasu                  |
|--------------------------------------------|----------|------------------------------|----------------------------------------------------------|--------------|------|------|---|-------------------------|
| A Help 🛛                                   |          | SN9951                       | 6209                                                     | Cae Cilmeri  | 3.58 | 3.58 | * | Addasu                  |
| Cyflwyniad     Hysbysiad Preifatrwydd      |          | SN9951                       | 6232                                                     | Caeronen     | 2.14 | 2.14 | ~ | Addasu                  |
| 🛚 Cymhwystra 🗸                             |          | SN9951                       | 6471                                                     | Werneli      | 4.47 | 4.47 | ~ | Addasu                  |
| 🗎 Parseli sydd wedi'u dewis ✔              |          | SN9951                       | 7339                                                     | Lodge field  | 3.64 | 3.46 | * | Addasu                  |
| <ul> <li>Cyflwyno</li> </ul>               |          | SN9951                       | 7852                                                     | Middle field | 3.60 | 3.60 | × | Addasu                  |
|                                            |          | SN9951                       | 8367                                                     | Quarry field | 3.27 | 3.27 | * | Addasu                  |
|                                            |          | SN9951                       | 9349                                                     | Rent yr Heol | 2.68 | 2.68 | 4 | Addasu                  |
|                                            |          | SO0051                       | 0571                                                     | Near field   | 2.74 | 2.74 | * | Addasu                  |
|                                            |          | SO0051                       | 1385                                                     | Far field    | 3.36 | 3.36 | * | Addasu                  |
|                                            |          | Cyfanswm yr arwyn<br>organig | Cyfanswm yr arwynebedd cymwys ar gyfer troi'n<br>organig |              |      |      |   |                         |
|                                            |          | Cyfanswm nifer y pa          | Cyfanswm nifer y parseli sydd wedi'u dewis               |              | 37   |      |   |                         |
| ⊖ Printio English                          | ▲ Gadael |                              |                                                          |              |      |      |   | < Yn ôl 🖺 Safio Nesaf : |

Os ydych yn ychwanegu neu dad-ddewis parseli cliciwch ar y botwm **Safio** i adnewyddu'r dudalen i sicrhau ei fod yn dangos y cyfanswm cywir.

Unwaith y byddwch wedi cwblhau rhoi'r wybodaeth i fewn cliciwch ar y **Botwm Nesaf**.

Unwaith caiff yr Datganiad o Ddiddordeb ei gyflwyno, ni fedr ddiwigio'r parseli a wnaethoch ei dewis.

## Tudalen Gyflwyno – Gwallau, Gwybodaeth a Chrynodeb

Mae hyn yn rhoi crynodeb o'r eitemau yr ydych wedi'u dewis ac yn eich hysbysu o unrhyw wallau neu negeseuon gwybodaeth ar eich cais.

| Datganiad o Ddiddordeb –<br>Troi'n Organig     | Camgymeriadau, Gwybodaeth a Chrynodeb 🤇 🕯 Safio                                                         |  |
|------------------------------------------------|----------------------------------------------------------------------------------------------------|--|
| Help      Cyflwyniad                           | Pwysig - Darllenwch y Crynodeb hwn. Sgroliwch i lawr os oes angen.                                      |  |
| Hysbysiad Preifatrwydd     Ormbwartra          | Mae camgymeriadau ar eich ffurflen. Edrychwch eto a chywirwch unrhyw gamgymeriadau.                     |  |
| <ul> <li>Parseli sydd wedi'u dewis </li> </ul> | Cyflwyniad                                                                                              |  |
| ✓ Cyflwyno                                     | Cynllun Troi'n Organig                                                                                  |  |
| Gwybodaeth a Chrynodeb                         |                                                                                                    |  |
| Datganiadau ac<br>Ymrwymiadau                  | Hysbysiad Preifatrwydd                                                                                  |  |
| Cyflwyno                                       | Hysbysiad preifatrwydd: grantiau Llywodraeth Cymru                                                      |  |
|                                                | Cymhwystra                                                                                              |  |
|                                                | Rwy'n cadamhau bod y busnes hwn yn gynhyrchydd sylfaenol cynhyrchion amaethyddol.*                      |  |
|                                                | Mae'n rhaid i chi fod yn gynhyrchydd sylfaenol cynhyrchion amaethyddol i gyflwyno cais am y cynllun hwn |  |
|                                                | A yw'r arwynebedd o dir rydych yn ei gyllwyno ar y trothwy isaf o 3 hectar neu'n uwch? 🖌 🖌 Ydy          |  |
|                                                | Nac ydy                                                                                                 |  |
|                                                | Ydych chi wedi cofrestru gyda Chorff Rheoli Organig? Ydw                                                |  |
|                                                | Nac ydw                                                                                                 |  |
| ⊖ Printio English                              | Ydych chi'n gynhyrchydd llaeth? Ydw                                                                     |  |

| Datganiad o Ddiddordeb –<br>Troi'n Organig     | Camgymeriadau, Gwybodaeth a Chrynodeb                                                          | < Yn ôl 🖺 Safio 🛛 Nesaf 🕨 |
|------------------------------------------------|------------------------------------------------------------------------------------------------|---------------------------|
| Help      Cyflwyniad                           | Pwysig - Darllenwch y Crynodeb hwn. Sgroliwch i lawr os oes angen.                             |                           |
| Hysbysiad Preifatrwydd     Cymbwastra          | Nid oes Gwallau na Negeseuon Gwybodaeth.                                                       |                           |
| <ul> <li>Parseli sydd wedi'u dewis </li> </ul> | Cyflwyniad                                                                                     |                           |
| ✓ Cyflwyno<br>Camovmeriadau                    | Cynllun Troi'n Organig                                                                         |                           |
| Gwybodaeth a Chrynodeb<br>Datganiadau ac       | Hysbysiad Prelfatrwydd                                                                         |                           |
| Cyflwyno                                       | Hysbysiad preifatnwydd: grantiau Llywodraeth Cymru                                             |                           |
|                                                | Cymhwystra                                                                                     |                           |
|                                                | Rwy'n cadarnhau bod y busnes hwn yn gynhyrchydd sylfaenol cynhyrchion amaethyddol. 🔹 🛛 🖌       |                           |
|                                                | A yw'r arwynebedd o dir rydych yn ei gyflwyno ar y trothwy isaf o 3 hectar neu'n uwch? Vdy Vdy |                           |
|                                                | 100 303                                                                                        |                           |
|                                                | Ydych chi wedi cofrestru gyda Chorff Rheoli Organig? Ydw                                       |                           |
|                                                | ✓ Nac ydw                                                                                      |                           |
|                                                | Ydych chi'n gynhyrchydd llaeth? Ydw                                                            |                           |

| n Organig                                            |                                                                                                    |                                                                                                    |                                                                                                    |                                                          |          |                                                                          |               |
|------------------------------------------------------|----------------------------------------------------------------------------------------------------|----------------------------------------------------------------------------------------------------|----------------------------------------------------------------------------------------------------|----------------------------------------------------------|----------|--------------------------------------------------------------------------|---------------|
| Help 🛛                                               | Cymhwystra                                                                                                    |                                                                                                    |                                                                                                    |                                                          |          |                                                                          |               |
| yflwyniad                                            | Rwy'n cadarnhau bod y busr                                                                                            | nes hwn yn gynhyrd                                                                                   | chydd sylfaenol cynhyrchion amaethyddo                                                                                 | ol. • 🗸                                                  |          |                                                                          |               |
| ysbysiad Preifatrwydd                                | A yw'r arwynebedd o dir ryd                                                                                           | lych yn ei gyflwyno                                                                                  | ar y trothwy isaf o 3 hectar neu'n uwch?                                                                               | ~                                                        | Ydy      |                                                                          |               |
| ymhwystra 🖌                                          |                                                                                                    |                                                                                                    |                                                                                                    |                                                          | Nac ydy  |                                                                          |               |
| arseli sydd wedi'u dewis <table-cell> 🖌</table-cell> | Ydych chi wedi cofrestni avo                                                                                          | la Chorff Rheoli On                                                                                  | ganig?                                                                                                    |                                                          | Vel      |                                                                          |               |
| yflwyno                                              |                                                                                                    |                                                                                                    | 50                                                                                                    |                                                          | Nac vdw  |                                                                          |               |
| "amovmeriadau                                        |                                                                                                    |                                                                                                    |                                                                                                    |                                                          |          |                                                                          |               |
| Gwybodaeth a Chrynodeb                               | Ydych chi'n gynhyrchydd llae                                                                                          | eth?                                                                                                 |                                                                                                    |                                                          | Ydw      |                                                                          |               |
|                                                      |                                                                                                    |                                                                                                    |                                                                                                    | 1                                                        | Nac vdw  |                                                                          |               |
| Datganiadau ac                                       |                                                                                                    |                                                                                                    |                                                                                                    |                                                          |          |                                                                          |               |
| Datganiadau ac<br>/mrwymiadau                        |                                                                                                    |                                                                                                    |                                                                                                    |                                                          | ,,       |                                                                          |               |
| Datganiadau ac<br>/mrwymiadau<br>Cyflwyno            |                                                                                                    |                                                                                                    |                                                                                                    |                                                          | ,        |                                                                          |               |
| Datganiadau ac<br>(mrwymiadau<br>Cyflwyno            | Parseli sydd wedi u dewis                                                                                             |                                                                                                    |                                                                                                    |                                                          |          |                                                                          |               |
| Jatganiadau ac<br>fmrwymiadau<br>Cyflwyno            | Parseli sydd wedi'u dewis<br>Rhestr o Barseli                                                                         |                                                                                                    |                                                                                                    |                                                          |          |                                                                          |               |
| Jatganiadau ac<br>mwymiadau<br>Syflwyno              | Parseli sydd wedi'u dewis<br>Rhestr o Barseli<br>Cyfeirnod y Daflen                                                   | Rhif y Cae                                                                                           | Enw'r Cae                                                                                                    | Arwynebed                                                | dd y Cae | Arwynebedd Organig Cymwys                                                | Wedi'i ddewis |
| Jatganiadau ac<br>mrwymiadau<br>Jyflwyno             | Parseli sydd wedi'u dewis<br>Rhestr o Barseli<br>Cyfeirnod y Daflen<br>SN9652                                         | Rhif y Cae<br>6788                                                                                   | <b>Enw'r Cae</b><br>Pentre Bach 2nd field                                                                              | Arwyneber<br>5.14                                        | dd y Cae | Arwynebedd Organig Cymwys<br>5.14                                        | Wedi'i ddewis |
| Jatganladu ac<br>Imnwymiadau<br>Jyflwyno             | Parseli sydd wedi'u dewis<br>Rhestr o Barseli<br>Cyfeirnod y Daflen<br>SN9652<br>SN9652                               | <b>Rhif y Cae</b><br>6788<br>7568                                                                    | Enw'r Cae<br>Pentre Bach 2nd field<br>PB Tyncoed                                                                       | Arwynebed<br>5.14<br>4.85                                | dd y Cae | Arwynebedd Organig Cymwys<br>5.14<br>3.37                                | Wedi'i ddewis |
| Jatganladu ac<br>Imrwymiadau<br>Jyflwyno             | Parseli sydd wedi'u dewis<br>Rhestr o Barseli<br>Cyfeirnod y Daflen<br>SN9652<br>SN9652<br>SN9652                     | <b>Rhif y Cae</b><br>6788<br>7568<br>9391                                                            | Enw'r Cae<br>Pentre Bach 2nd field<br>P8 Tyncoed<br>Barn field                                                         | Arwynebed<br>5.14<br>4.85<br>3.65                        | dd y Cae | Arwynebedd Organig Cymwys<br>5.14<br>3.37<br>3.64                        | Wedi'i ddewis |
| Jatganiadau ac<br>Imrwymiadau<br>Syflwyno            | Parseli sydd wedi'u dewis<br>Rhestr o Barseli<br>Cyfeirnod y Daflen<br>SN9652<br>SN9652<br>SN9652<br>SN9653           | Rhif y Cae           6788           7568           9391           6507                               | Enw'r Cae<br>Pentre Bach 2nd field<br>PB Tyncoed<br>Barn field<br>PB Top field                                         | Arwynebed<br>5.14<br>4.85<br>3.65<br>5.9                 | dd y Cae | Arwynebedd Organig Cymwys<br>5.14<br>3.37<br>3.64<br>5.9                 | Wedi'i ddewis |
| Jatganiadau ac<br>Imrwymiadau<br>Syflwyno            | Parseli sydd wedi'u dewis<br>Rhestr o Barseli<br>Cyfeirnod y Daflen<br>SN9652<br>SN9652<br>SN9653<br>SN9653           | Rhif y Cae           6788           7568           9391           6507           8906                | Enwir Cae<br>Pentre Bach 2nd field<br>PB Tyncoed<br>Barn field<br>PB Top field<br>PB Tipt field                        | Arwyneber<br>5.14<br>4.85<br>3.65<br>5.9<br>6.29         | dd y Cae | Arwynebedd Organig Cymwys<br>5.14<br>3.37<br>3.64<br>5.9<br>6.26         | Wedi'i ddewis |
| Jatganiadau ac<br>imrwymiadau<br>Jyflwyno            | Parseli sydd wedi'u dewis<br>Rhestr o Barseli<br>Cyfeirnod y Daflen<br>SN9652<br>SN9652<br>SN9653<br>SN9653<br>SN9653 | Rhif y Cae           6788           7568           9391           6507           8906           9425 | Enw'r Cae<br>Pentre Bach 2nd field<br>PB Tyncced<br>Barn field<br>PB Fiot field<br>PB First field<br>PD Triangle piece | Arwynebeu<br>5.14<br>4.85<br>3.65<br>5.9<br>6.29<br>1.38 | dd y Cae | Arwynebedd Organig Cymwys<br>5.14<br>3.37<br>3.64<br>5.9<br>6.26<br>1.38 | Wedi'i ddewis |

Unwaith y byddwch wedi gwirio'r crynodeb ac wedi cywiro unrhyw wallau cliciwch ar y botwm **Nesaf**.

# Tudalen Gyflwyno – Datganiadau ac Ymrwymiadau

Mae'n rhaid ichi ddarllen y Datganiadau ac Ymrwymiadau a **thiciwch** y blwch i gadarnhau eich bod wedi eu darllen a'ch bod yn cytuno â nhw.

| Datganiad o Ddiddordeb –<br>Troi'n Organig                                                                                                    | Datganiadau ac Ymrwymiadau                                                                                                    | < Yn ôl                          | 🖺 Safio |  |
|----------------------------------------------------------------------------------------------------|----------------------------------------------------------------------------------------------------|----------------------------------|---------|--|
| Help      Cyflwyniad                                                                                                    | Os ydych yn derbyn y datganiadau a'r ymrwymiadau, ticiwch y bocs.                                                                                                    |                                  |         |  |
| Cyflwyniad  Hysbysiad Preifatrwydd  Cymhwystra  Parseli sydd wedi'u dewis  Cyflwyno  Camgymeriadau, Gwyboarda ac  Natyanadau ac  Cyflwyno  Cyflwyno  Cyflwyno | Os ydych yn dethyn y datganiadau a'r ymrwymiadau, ticiwch y bocs.<br>Rwy'n cadarnhau fy mod wedi darllen a deall Rheolau a Nodiadau Canllaw perthnasol y Cynllun ac yn caniatáu i Lywodraeth Cymru ddefnyddio fy ngwybodaeth i gefnogi fy nghais.<br>Rwy'n datgan na fyddai'r prosiect yn cael ei gynnal ond ar gyfer y grant y gofynnwyd amdano a cmai lefel y grant y gwnaed cais amdano yw'r isafswm angenrheidiol i'r prosiect fynd<br>Rwy'n ymrwymo i fodloni unhyw rwymedigaethau statudol megis lechyd a Diogelwch: cyflogaeth: hylendid: rheoli a diogelu'r amgylchedd: iechyd a lles anifeliaid neu grydau sy'n g<br>ystod cyfnod y prosiect hwn.<br>Deallaf y gallal fod angen i Lywodraeth Cymru ddiweddaru'r rheolau a'r amodau er mwyn ystyrled y newidiadau a wnaed i Ddeddf Llywodraeth Cymru 2006.<br>Rwy'n cytuno i gydymfurfio â'r holl gyfreithiau neu reoliadau neu gyfarwyddebau domestig neu ryngwladol perthnasol.<br>Rwy'n cytuno i gydymfurfio â'r holl gyfreithiau neu reoliadau neu gyfarwyddebau domestig neu ryngwladol perthnasol.<br>Rwy'n cytuno i gydymfurfio a'r holl gyfreithiau neu reoliadau ar gefarwyddebau diwestig neu ryngwladol perthnasol.<br>Rwy'n cytuno i gydymfurfio â'r holl gyfreithiau neu reoliadau neu gyfarwyddebau diwestig neu ryngwladol perthnasol.<br>Rwy'n cytuno i gydymfurfio a'r holl gyfreithiau neu reoliadau neu gyfarwyddebau diwestig neu ryngwladol perthnasol.<br>Rwy'n cytuno i gydymfurfio a'r holl gyfreithiau meu reoliadau ar faethedig i natur meu ae daliadwath y prosiect hwn.<br>Rwy'n nymrwymo i hysbysu Llywodraeth Cymru am unhyw gymga ar faethedig i natur neu ae daliadwath y prosiect hwn.<br>Rwy'n ngdrabad na fydd Llywodraeth Cymru am unhyw gais arall am gymorth grant ar gyfer y prosiect hwn.<br>Yw yf ny rgwhan ad oes unhyw waith wedi'i wneud ar y prosiect hwn ar wahan i waith ymgynghori, prynu safleoedd, cael dyfynbrisiau, allunio cynlluniau safle.<br>Yw wyf n gydrabad na fydd Llywodraeth Cymru am unhyw gyngabardd a benodi gan Lywodraeth Gymru yn gyffiod am unhyw gyngar ar oddig, gan gynwys heb gyfyngu unhyw<br>medi'r gwna readwara by choth | rhagddo.<br>ymwys yn<br>gyngor a |         |  |
|                                                                                                    | Rwy'n ymrwymo i hysbysu Llywodraeth Cymru am unrhyw newidiadau i'r manyllon a ddarperir yn rhan Manyllion yr Ymgeisydd o'r ffurflen.<br>Deallaf fod Llywodraeth Cymru yn arddangos negeseuon 'Gwall' a 'Gwybodaeth' yn adrannau'r cais fel cymorth i gwblhau a dryflwyno'r cais yn unig.<br>Brddaf yn caniatul i swuddoaion Llwwodraeth Cymru neu eu hasiant awdurdodedia, aale mwediad i dir ac arohou uti rac unrhw offer, cyfleusterau a'r holl oofnodion a gwbodaeth                                                                                                    | berthnaso                        |         |  |

| Datganiad o Ddiddordeb –<br>Troi'n Organig                                                      | Rwy'n cadarnhau nad oes unrhyw waith wedi'i wneud ar y prosiect hwn ar wahân i waith ymgynghori, prynu safleoedd, cael dyfynbrisiau, a llunio cynlluniau safle.                                                                                                    |              |
|-------------------------------------------------------------------------------------------------|----------------------------------------------------------------------------------------------------|--------------|
| ▲ Help Ø                                                                                        | Yr wyf yn cydnabod na fydd Llywodraeth Cymru nac unrhyw gynghorydd a benodir gan Lywodraeth Cymru yn gyrfifol am unrhyw gyngor a roddir, gan gynnwys heb gyfyngu unrhyw gyngor a<br>roddir mewn perthynas â'r cais hwn neu'r cynllun datblygu busnes, ac mai myfi sydd yn unig yn gyfrifol am yr holl benderfyniadau busnes a wneir.                                                                                                    |              |
| Cyflwyniad Hysbysiad Preifatnwydd Cymhwystra Parseli sydd wedi'u dewis  Gyflwyno Camgymeriadau, | Rwý n ymrwymo i hysbysu Ujwodraeth Cymru am unthyw newidiadau i'r manylion a ddarperir yn rhan Manylion yr Ymgeisydd o'r ffurflen.<br>Deallaf fod Ujwodraeth Cymru yn arddangos negeseuon 'Gwall' a' 'Gwybodaeth' yn adrannau'r cais fel cymorth i gwblhau a chyflwyno'r cais yn unig.<br>Byddaf yn caniatáu i swyddogion Ujwodraeth Cymru neu cu hasiant awdurdodedig, gael mynediad i dir ac arolygu tir ac unrhyw offer, cyfleusterau a'r holl gofnodion a gwybodaeth berthnasol<br>sydd eu hangen i sefydlu fy nghymhwyster a chywirdeb yr wybodaeth a ddarperir ar gyfer gwneud y cais hwn.<br><b>Rwy'n cytuno:</b><br>Peidio â gwneud gwaith cyn ymuno â'r Cynllun Tro'n Organig sy'n niweidio'r amgylchedd ac yn deall y gallai camau o'r fath anwain at wrthod fy nghais. |              |
| Gwybodaeth a Chrynodeb<br>Datganiadau ac<br>Ymrwymiadau                                         | Rwýn cytuno i gynnal yswiriant digonol i ymdrin á'r risgiau a allai godi mewn cysylltiad ag unrhyw eiddo neu unrhyw weithgaredd a gynhelir wrth gyflawni'r Dibenion. Rydym yn cadw'r hawl i'w<br>gwneud yn ofynnol i chi ddarparu prawf o'ch yswiriant.<br>Deallaf:                                                                                                    |              |
| Cyflwyno                                                                                        | Efailai y bydd angen i Lywodraeth Cymru rannu rhywfaint o wybodaeth am fy nghais Cynllun Troi'n Organig gyda sefydliadau eraill ac rwy'n cytuno i unrhyw ddatgeliadau neu gyfnewid<br>gwybodaeth angenrheidiol.                                                                                                    |              |
|                                                                                                 | Gall Llywodraeth Cymru hefyd gael gwybodaeth amdanaf gan rai sefydliadau eraill, neu ddarparu gwybodaeth amdanaf iddynt er mwyn gwirio cywirdeb yr wybodaeth, atal neu ganfod trosedd<br>a diogelu arian cyhoeddus. Mae'r sefydliadau eraill hyn n cynnwys adrannau'r llywodraeth, awdurdodau lleol a chyff eraill fel y bo'n briodol.                                                                                                    |              |
|                                                                                                 | Bydd cyhoeddi a datgelu gwybodaeth gan Lywodraeth Cymru yn unol â'r rhwymedigaethau a'r dyletswyddau o dan Ddeddf Rhyddid Gwybodaeth 2000, Deddf Diogelu Data 2018 a Rheoliadau<br>Gwybodaeth Amgylcheddol 2004. Gellir datgelu gwybodaeth arall a ddarperir hefyd pan ganiateir hynny yn ôl y gyfraith.                                                                                                    |              |
|                                                                                                 | RHYBUDD – Gall unrhyw berson sy'n gwneud datganiad ffug neu sy'n methu â hysbysu Llywodraeth Cymru am newid perthnasol i'r wybodaeth a roddir yn y cais hwn fod yn agored<br>i erlymiad. Gall datganiad ffug, anghywir neu anghyflawn neu fethiant i hysbysu Llywodraeth Cymru am unrhyw newidiadau perthnasol i'r wybodaeth a roddir yn y cais hwn arwain<br>at derfynu contract a/neu adennill unrhyw Daliadau.                                                                                                    |              |
|                                                                                                 | Rwyf yn cytuno i'r datganiadau a'r ymrwymiadau uchod *                                                                                                    |              |
| Printio English A Gadael                                                                        | ≮ Yndi 18 Sa                                                                                                    | afio Nesat 3 |

#### Rhowch dic yn y blwch

| Rwyf yn cytuno i'r datganiadau a'r ymrwymiadau uchod * | × |       |     |      |       |
|--------------------------------------------------------|---|-------|-----|------|-------|
|                                                        |   | Yn ôl | Saf | io I | Nesaf |

Unwaith eich bod wedi darllen a chytuno â'r Datganiadau a'r Ymrwymiadau cliciwch ar y botwm **Nesaf**.

## Tudalen Gyflwyno – Cyflwyno

I gyflwyno eich Datganiad Diddordeb Cynllun Troi'n Organig cliciwch ar y botwm **Cyflwyno**.

| Datganiad o Ddiddordeb –<br>Troi'n Organig                        | Cyflwyno                                                                                                    | < Yn ôl | 🖺 Safio |  |
|-------------------------------------------------------------------|----------------------------------------------------------------------------------------------------|---------|---------|--|
| Help      Cyflwyniad                                              | Mae'n rhaid ichi gyflwyno'r dogfennau priodol i gefnogi'r cais hwn. Gallech wneud hyn drwy glicio ar y botwm "Cyflwyno Dogfennau' ar y sgrin nesaf wedi ichi glicio "Cyflwyno' isod. |         |         |  |
| Hysbysiad Preifatrwydd                                            | Cliciwch y botwm isod i anfon eich Datganiad o Ddiddordeb – Troi'n Organig.                                                                                                    |         |         |  |
| <ul> <li>Cymhwystra</li> <li>Parseli sydd wedi'u dewis</li> </ul> | Cyflwyno                                                                                                    |         |         |  |
| ← Cyflwyno                                                        | Bydd Neges â chopi o'r Datganiad o Ddiddordeb - Troi'n Organig rydych wedi'i chyflwyno ar gael ar dudalen eich Negeseuon ar-lein cyn pen un diwrnod gwaith.                          |         |         |  |
| Camgymeriadau,<br>Gwybodaeth a Chrynodeb                          |                                                                                                    |         |         |  |
| Datganiadau ac<br>Ymrwymiadau                                     |                                                                                                    |         |         |  |
| Cyflwyno                                                          |                                                                                                    |         |         |  |
|                                                                   |                                                                                                    |         |         |  |

Unwaith y byddwch wedi cyflwyno, byddwch yn derbyn cadarnhad y gallwch ei argraffu ar gyfer eich cofnodion eich hun.

| Datganiad o Ddiddordeb –<br>Troi'n Organig      | Cadarnhad eich bod wedi'i Gyflwyno                                                                                                    |
|-------------------------------------------------|----------------------------------------------------------------------------------------------------|
| L Hep €<br>Cadamhad eich bod wedi'i<br>Gyflwyno | Datganiad o Ddiddordeb – Troi'n Organig : Rhif Cyfeirnod: 7719583         Cafodd Datganiad o Ddiddordeb – Troi'n Organig ei chyflwyno ar gyfer CRN: A0000 ar 13/07/2022 am 14:44 gan .Dylai neges yn cadarnhau ein bod wedi derbyn eich Datganiad o Ddiddordeb – Troi'n Organig a chopi o'r hyn a gyflwynwyl fod ar gael ar eich tudalen Negeseuon ar-lein o fewn un diwrnod gwaith. Gofynnwn i chi ddarllen cynnwys eich Datganiad o Ddiddordeb – Troi'n Organig a chopi o'r hyn a gyflwynwyl fod ar gael ar eich tudalen Negeseuon ar-lein o fewn un diwrnod gwaith. Gofynnwn i chi ddarllen cynnwys eich Datganiad o Ddiddordeb – Troi'n Organig a chopi o'r hyn a gyflwynwyl fod ar gael ar eich tudalen Negeseuon ar-lein o fewn un diwrnod gwaith. Gofynnwn i chi ddarllen cynnwys eich Datganiad o Ddiddordeb – Troi'n Organig a chopi o'r dyn ar gyflwynwyl fod ar gael ar eich tudalen Negeseuon ar-lein o fewn un diwrnod gwaith. Gofynnwn i chi ddarllen cynnwys eich Datganiad o Ddiddordeb – Troi'n Organig a chopi o'r dyn ar gyflwynwyl fod ar gael ar eich tudalen Negeseuon ar-lein o fewn un diwrnod gwaith. Gofynnwn i chi ddarllen cynnwys eich Datganiad D Ddiddordeb – Troi'n Organig ar chopi o'r dderbynneb hon.         Printio'r Sgrin hon       So ees angen i chi amgdu ffeiliau cliciwch ar 'Cyflwyno Dogfennau' neu fel arall cliciwch ar 'Gadael'.         Cyflwyno Dogfennau       Gadael |

Unwaith caiff yr Datganiad o Ddiddordeb ei gyflwyno, ni fedr ddiwigio'r eitemau a wnaethoch ei dewis.

# Beth sydd yn digwydd Nesaf

Bydd pob datganiad o ddiddordeb cymwys a dderbynnir gan Lywodraeth Cymru yn cael ei ystyried i'w ddewis.

Bydd y broses ddethol yn dadansoddi gallu pob datganiad o ddiddordeb i gyfrannu at amcanion amgylcheddol allweddol y Cynllun Troi'n Organig.

Am fwy o wybodaeth am y broses sgorio a dethol darllenwch y Llyfryn Rheolau Cyffredinol Cynllun Troi'n Organig yn <u>Grantiau a Thaliadau Gwledig Llywodraeth</u> <u>Cymru</u>.

Os cynigir contract ichi, rhaid ichi dderbyn neu wrthod y cynnig o fewn 30 diwrnod calendr i ddyddiad y cynnig.

Pan fydd contract wedi cael ei gynnig, ni chewch wneud unrhyw newidiadau.

Os nad ydych yn derbyn eich contract o fewn 30 diwrnod calendr, bydd y cynnig yn cael ei dynnu'n ôl.

Byddwn yn cyhoeddi nodyn atgoffa ichi drwy eich cyfrif RPW Ar-lein cyn y dyddiad cau a nodir yn eich llythyr.

## Cysylltiadau

#### **RPW Ar-lein**

Gallwch fynd at wasanaethau RPW Ar-lein trwy Borth y Llywodraeth yn www.gateway.gov.uk, neu ar ôl ichi gofrestru ar gyfer gwasanaethau RPW Ar-lein, ewch i <u>RPWArlein</u>. Os nad ydych wedi cofrestru eto ag RPW Ar-lein, ewch i wefan Llywodraeth Cymru am wybodaeth ar sut i gofrestru neu ffoniwch Ganolfan Gyswllt i Gwsmeriaid ar 0300 062 5004.

#### Ymholiadau - y Ganolfan Gyswllt i Gwsmeriaid

Ar gyfer eich holl ymholiadau, cysylltwch â'r Ganolfan Gyswllt i Gwsmeriaid.

Gallwch ofyn cwestiwn unrhyw bryd ar RPW Ar-lein unrhyw bryd.

# Mynediad at swyddfeydd Llywodraeth Cymru ar gyfer pobl ag anableddau neu anghenion arbennig

Os oes gennych anghenion arbennig a'ch bod yn teimlo nad yw ein cyfleusterau yn ateb y gofynion, cysylltwch â'r Ganolfan Gyswllt i Gwsmeriaid ar 0300 062 5004 i gael swyddogion Llywodraeth Cymru wneud trefniadau addas ar eich cyfer.

#### Gwefan Llywodraeth Cymru

I weld yr wybodaeth ddiweddaraf am amaethyddiaeth a materion gwledig, ewch i <u>wefan</u> <u>Llywodraeth Cymru</u>. Bydd cyfle ichi gofrestru arni am y daflen e-newyddion, Gwlad